## **DNS** サフィックス登録の設定手順(Windows)

Microsoft OS と Office 製品の自動ライセンス認証を有効にするために、DNS サフィックスの登録が必要です。以下の手順に従って設定を行ってください。

- ① [スタートボタン]( +)  $\rightarrow$  [Windows システムツール]  $\rightarrow$  [コントロールパネル]を開きます。
- ② [ネットワークとインターネット]→[ネットワークと共有センター]を開きます。
- ③ [アダプターの設定の変更]をクリックします。

[イーサネット]を右クリックし、[プロパティ]を選択します。

※無線で学内ネットワークを利用している場合は、[Wi-Fi]を右クリックして[プロパティ]を選択します。
[インターネットプロトコルバージョン4(TCP/IPv4)]を選択し、[プロパティ]をクリックします。

[詳細設定]をクリックします。

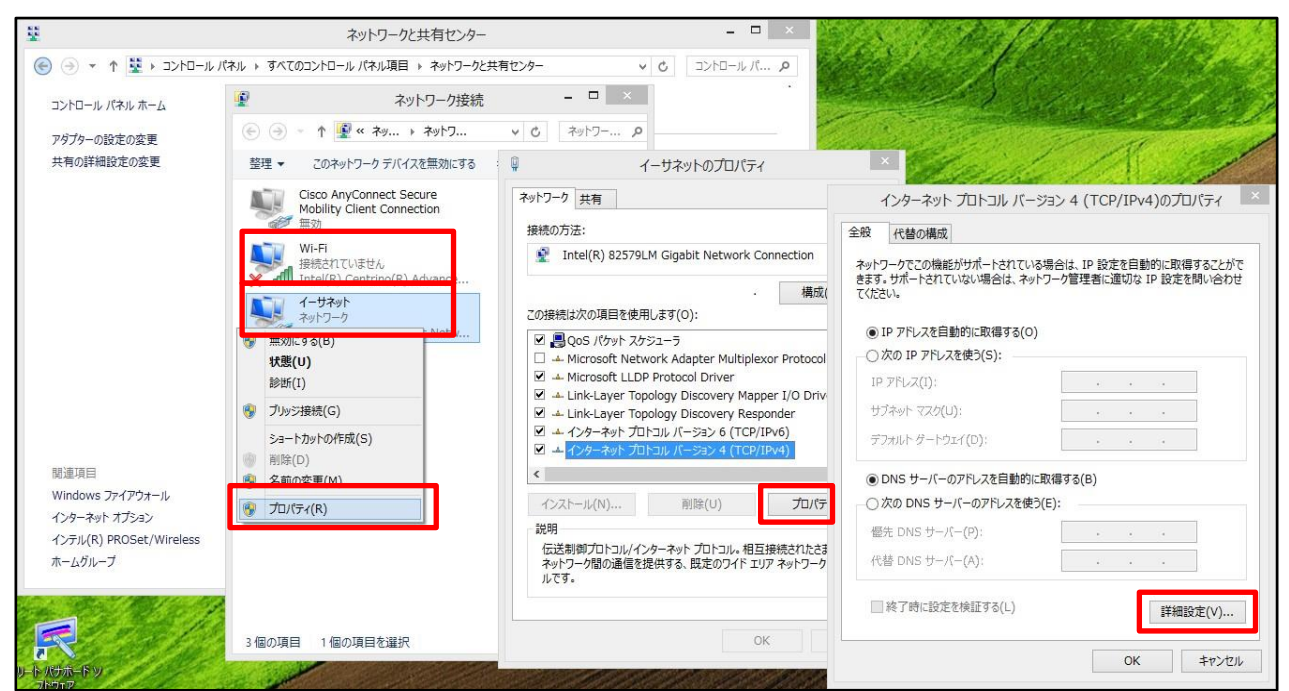

④ [DNS]タブを選択し、[以下の DNS サフィックスを順に追加する]をチェックし、[追加]をクリックします。
 [ドメインサフィックス]に cc.sophia.ac.jp と入力して[追加]をクリックします。

DNS サフィックスが追加されたことを確認して、[OK]をクリックし、画面をすべて閉じて終了します。

| TCP/IP 詳細設定                                                                                                    |                                            | TCP/IP | 詳細設定                                                                                                    | × |
|----------------------------------------------------------------------------------------------------|--------------------------------------------|--------|----------------------------------------------------------------------------------------------------|---|
| TCP/IP 詳細設定       IP 設定 DNS       VINS       DNS サーバー アドレス (使用順)(N):       ・       ・       ・       ・       ・       ・       ・       ・       ・       ・       ・       ・       ・       ・       ・       ・       ・       ・       ・       ・       ・       ・       ・       ・       ・       ・       ・       ・       ・       ・       ・       ・       ・       ・       ・       ・       ・       ・       ・       ・       ・       ・       ・       ・       ・       ・       ・       ・       ・       ・       ・       ・       ・       ・       ・       ・       ・       ・       ・       ・       ・       ・       ・ <td></td> <td></td> <td>計細設定  E DNS WINS  i サーバーアドレス (使用順)(<u>N</u>):   基加(<u>A</u>) 編集(E) 用除 ()   新名  CC.SOphia.ac.jp</td> <td>×</td> |                                            |        | 計細設定  E DNS WINS  i サーバーアドレス (使用順)( <u>N</u> ):   基加( <u>A</u> ) 編集(E) 用除 ()   新名  CC.SOphia.ac.jp                | × |
| 遠加(D) 福集(T) 削除(M)<br>この接続の DNS サブイックス(S):<br>この接続のアドレスを DNS 臣登録する(R)<br>この接続の DNS サブィックスを DNS 登録に使う(U)<br>OK キャンセル                                                                                                    | Fxd, HTown<br>[cc.sophia.ac.jp]<br>道加(A) 本 |        | 違加(D) 環環(C) 前除(M)<br>接続の DNS サフィックス(S):<br>この接続の DNS サフィックスを DNS に登録する(B)<br>この接続の DNS サフィックスを DNS 登録に使う(L)<br>OK |   |